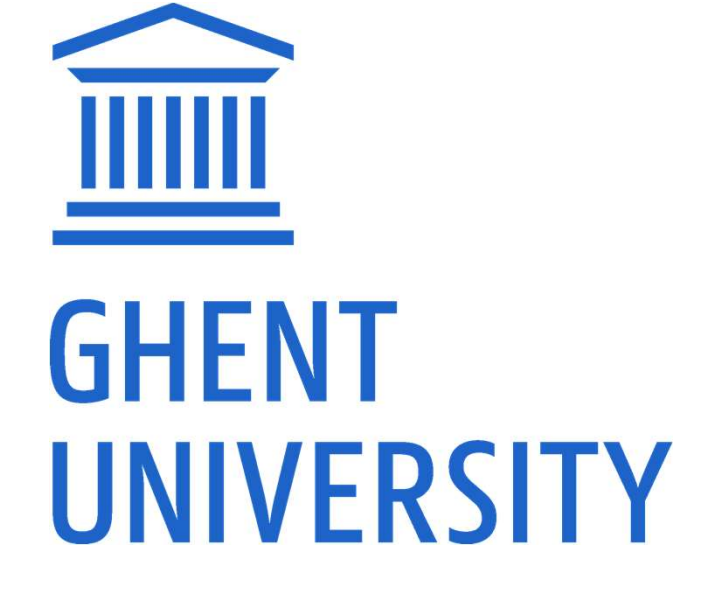

**GHENT UNIVERSITY LIBRARY** 

# FWO-PUBLICATIONS IN BIBLIO

Versie 03-2022

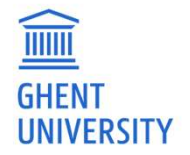

# EXPORT FROM BIBLIO

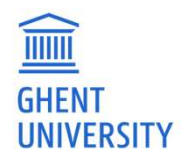

# HTTP://BIBLIO.UGENT.BE

Ghent University scientific publications:

- peer reviewed / non peer reviewed
  - articles / books / conference proceedings / phd / working papers / reviews ...
  - Linked to person, departement, project
  - full text required

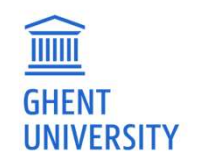

# MAKE YOUR PUBLICATIONS LIST

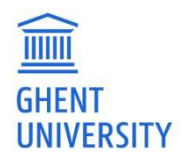

## **ENTIRE PUBLICATIONS LIST**

Open your personal publication list "My Publications"

| ACADEMIC BIBLIOGRAPHY                                             | Add publications | My lists (5)   | Inge Van Nieuwerburgh 👻<br>My publications |
|-------------------------------------------------------------------|------------------|----------------|--------------------------------------------|
| Search 200 years of publications by unent oniversity researchers. |                  |                | Settings                                   |
|                                                                   | S                | earch publicat | i Sign out                                 |

— Select "scientific output FWO" in the menu on the left

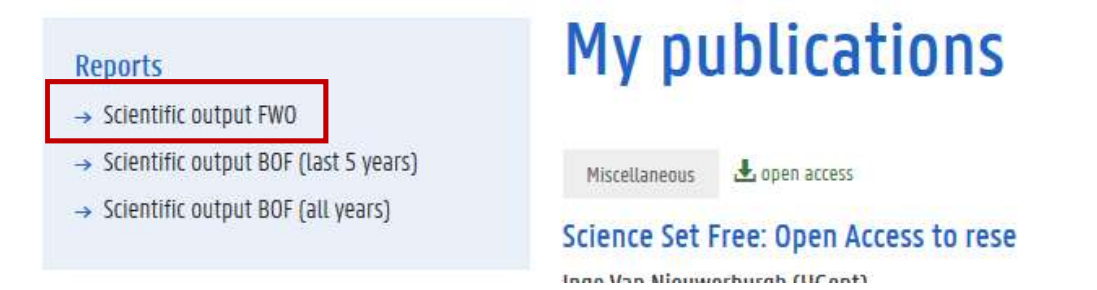

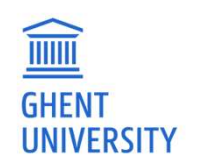

## DOWNLOAD

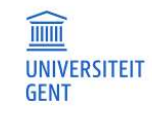

#### ACADEMIC BIBLIOGRAPHY

Add pu

Search 200 years of publications by Ghent University researchers.

### You can download the full list

0r

Only the list of a certain classification

The file publications.xml can be downloaded and imported into the FWO form

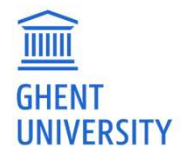

#### Reports

Add publications

- → Scientific output FWO
- → Scientific output BOF (last 5 years)
  → Scientific output BOF (all years)

#### When applying for a grant at FWO, researchers have to present a list of publications according to FWO's classific directly into the FWO online application wizard. Researchers affiliated with UGent can import their publications

Scientific Output Fonds Wetenschap

as a swirt approach, you can uptoad all your publications at once. Download the full XML file from Biblio and up

#### Download all in FWO format

You'll notice that FWO does not copy all the available metadata fields from the Biblio export. You'll also notice t imported. You can fine tune all publications in the FWO application wizard after import. Notedly, your dissertati directly in the FWO wizard.

To make comparisons before/after import easier, we'd advise you to export the different categories one by one control, you could create custom lists in Biblio for publications you individually select and which you know to bi Biblio can be exported to FWO.

#### Articles

A1.1 Papers

bulk.

n tha Cciana

1. Included in the Science Citation Index, Social Science Citation Index or Arts&Humanities Citation Index in Wet "Article", "Review", "Letter", "Note", "Proceedings paper"

2. in journals included in Journal Citation Reports, listed in descending chronological order, including the impa

At UGent, this group is known simply as "A1". <u>Preview | Download in FWO format</u>

Peer reviewed papers published in journals approved by the authoritative panel of the "Vlaams Academisch Bib Wetenschappen (VABB - SHW)', listed in chronological order.

At UGent, this group is known as "VABB/A2".

#### Preview | Download in FWO format

Note articles classified at UGent as "A2", that are not (yet) approved by VABB and have been published in a jour for this FWO category. These have to be added manually to the FWO wizard. Articles only receive a "VABB approv

# **SELECTION OF PUBLICATIONS**

- Open your personal Biblio page (or someone else's), eg.
   https://biblio.ugent.be/person/801000332584 (replace by your staff number)
- Create a dedicated marked list

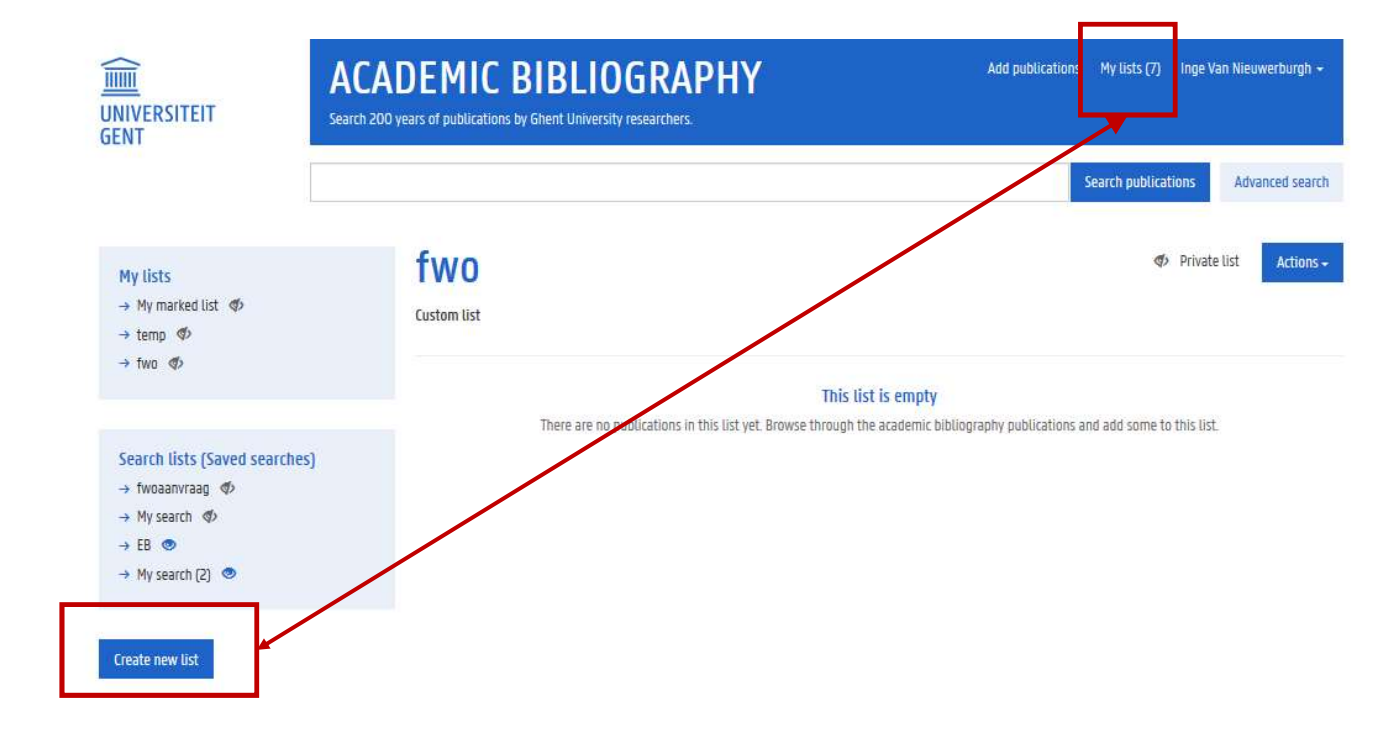

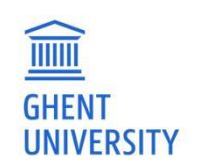

# Filter out the publications you want to upload to the FWO form and add them to the dedicated list

| 1 – 10 <mark>of 254 publications</mark>                                                                                                    | Show                                 | 10 - Sort by       | year (new to old) - | Actions <del>-</del>     |                                  |             |
|----------------------------------------------------------------------------------------------------|--------------------------------------|--------------------|---------------------|--------------------------|----------------------------------|-------------|
| Journal Article AI 🛓 open access                                                                                                    |                                      |                    |                     | Add to list <del>+</del> |                                  |             |
| Selective labeling of individual neurons in dense cultu                                                                                    | red networks with nan                | ioparticle-enh     | anced photoporati   | on                       |                                  |             |
| Ranhua Xiong (UGent) , Peter Verstraelen, Jo Demeester (UGent) , Andr<br>Smedt (UGent) , Winnok De Vos (UGent) and Kevin Braeckmans (UGent | e Skirtach (UGent) , Jean-Pier<br>1) | re Timmermans, St  | efaan De            |                          | Add publication to list          |             |
| [2018] FRUNTIERS IN CELLULAR NEURUSCIENCE. 12.                                                                                             |                                      |                    |                     |                          | My marked list<br>3 publications | Add to list |
| Jaurnal Article AI 🕹 open access                                                                                                    |                                      |                    |                     | Add to list +            |                                  |             |
| Endosomal size and membrane leakiness influence pr                                                                                         | oton sponge-based rup                | oture of endos     | omal vesicles       |                          | temp<br>1 publication            | Add to list |
| Lotte Vermeulen (UGent) , Toon Brans (UGent) , Sangram Keshari Sama                                                                        | al (UGent) , Peter Dubruel (UG       | Gent) , Jo Demeest | er (UGent)          |                          |                                  |             |
| , steraan De Smedt (Obent) , katrien Remaut (Obent) and kevin Braeck<br>(2018) ACS NANO. 12(3), p.2332-2345                                | kmans (UGent)                        |                    |                     |                          |                                  |             |
|                                                                                                    |                                      |                    |                     |                          | 0 publications                   | Add to list |
|                                                                                                    |                                      |                    |                     |                          |                                  | Cancel      |
|                                                                                                    |                                      |                    |                     |                          |                                  |             |

**GHENT** UNIVERSITY

# **SELECTION OF PUBLICATIONS**

- Go to "my lists" and choose the list you want to export
- Click the <u>Actions</u> button and choose <u>export</u>
- Choose <u>FWO</u>
- The file publications.xml can be downloaded and imported into the FWO form

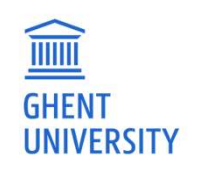

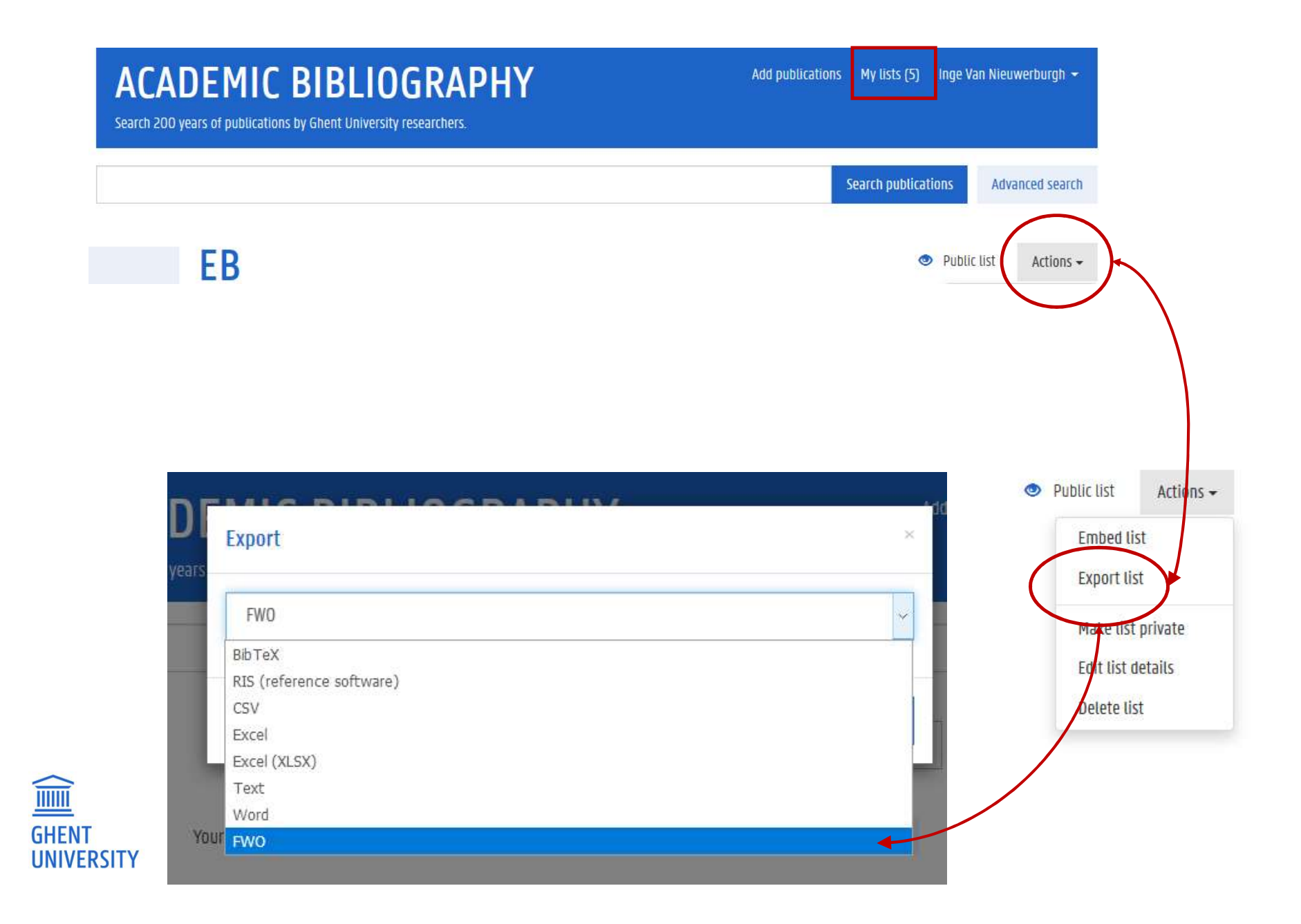

# **IMPORT FILE IN FWO**

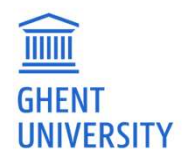

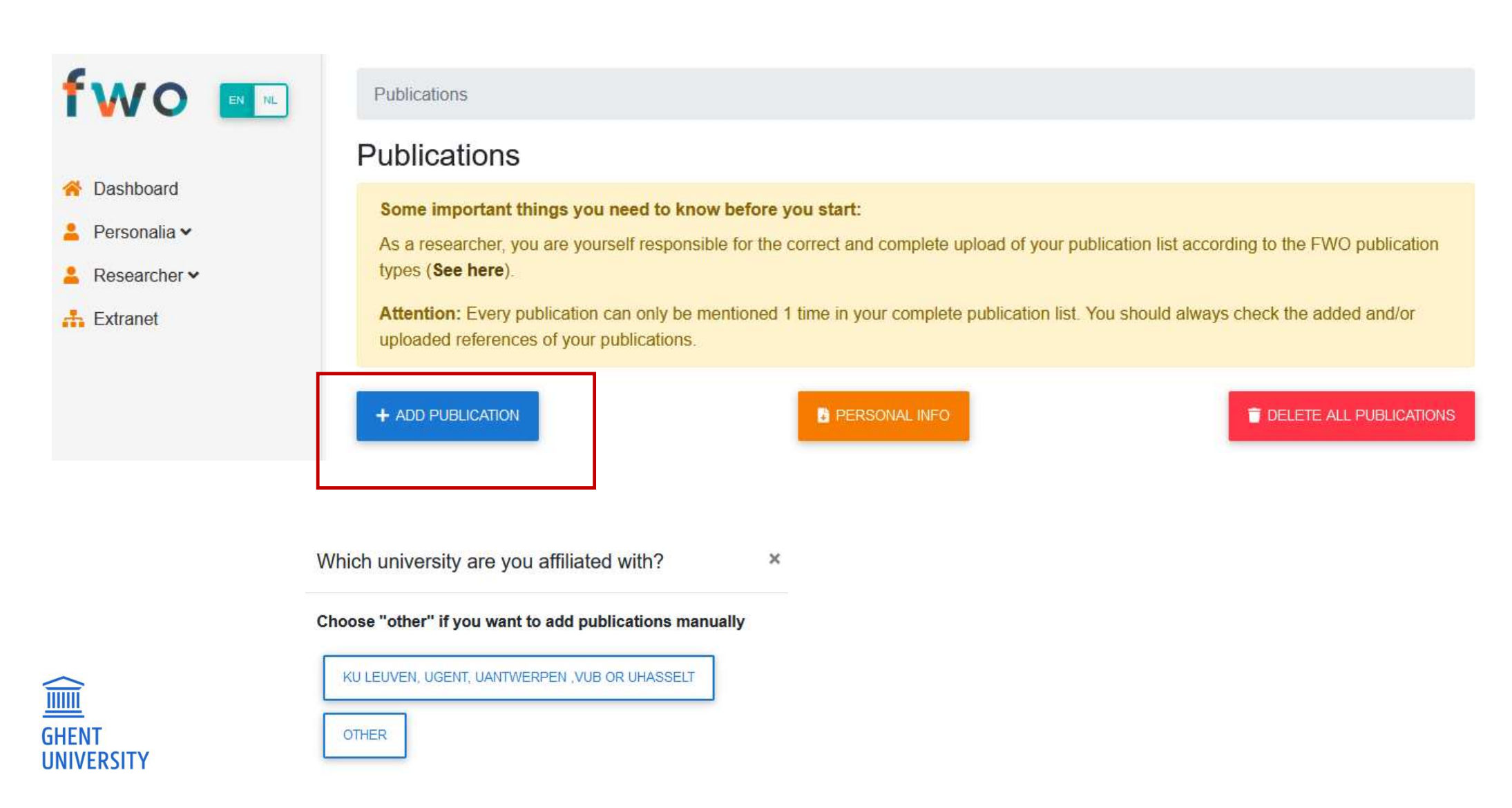

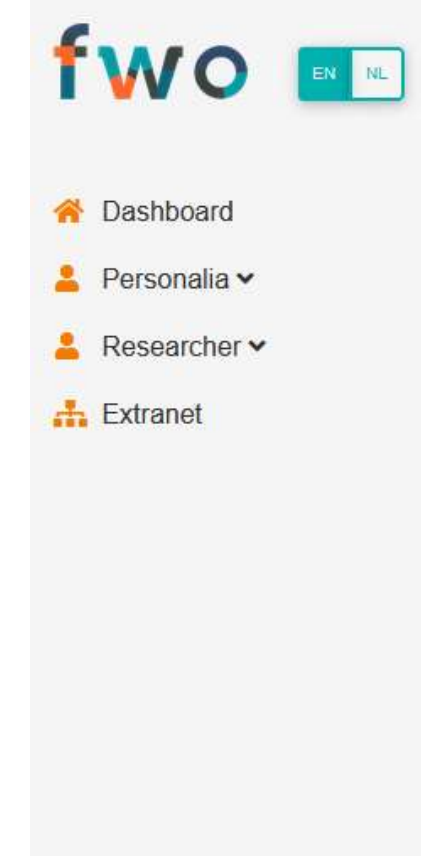

Publications / Import

### Import Publications

Important to upload from university bibliography:

- Only for FWO publication types A1, A2, B1, B2, B3 and C1
- FWO publication types C2, C3 and C4 can only be added manually

Attention: The importmodule of the universities is solely a technical tool to upload your publications. Inevitably, small discrepancies can exist with the FWO publication types (See here) or imperfections in the data can occur. It is the responsibility of the researcher to check and correct this manually, where necessary.

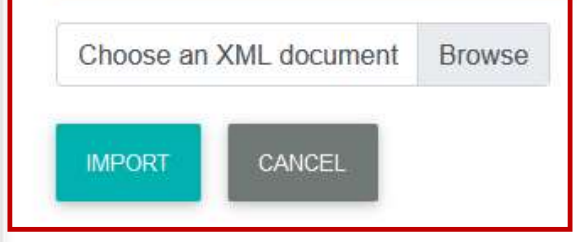

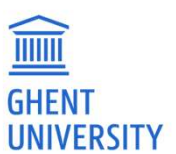

# ! Not all Biblio fields in the FWO-export are imported in your FWO publication list!

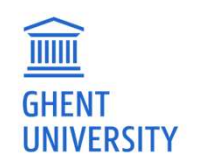

# WHAT YOU SEE IN FWO DATABASE

The following fields will be shown in your FWO publications list:

- Type of publication
- Authors
- Title of the publication
- Date of publication
- Impact factor

Publisher information and journal information are not shown

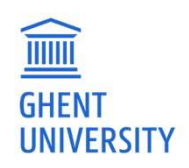

# **REGISTER PUBLICATIONS IN BIBLIO**

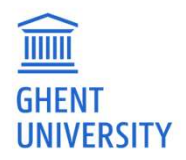

## **REGISTER PUBLICATIONS**

http://biblio.ugent.be -> add publications

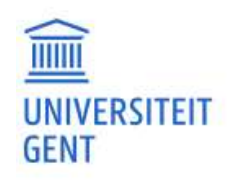

Add publications My lists (5) Inge Van Nieuwerburgh - Search 200 years of publications by Ghent University researchers.

Warning: takes some days to weeks to review!!

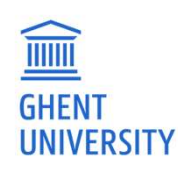

# **CLASSIFICATION UGENT**

- Journal articles: A1-4
- Book related: B1-3
- Conference related: P1, C1, C3
- Phd: D1
- Other: V

Overview classification: <a href="https://onderzoektips.ugent.be/en/tips/00001671/">https://onderzoektips.ugent.be/en/tips/00001671/</a>

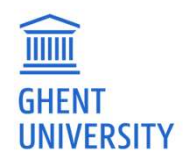

# SOME TIPS

- Fill out all necessary fields, incl. ISSN/ISBN, pages
- Add project information
- Add interuniversity group (iminds, VIB, IMEC)
- Add research group in keywords

 See the FAQ for information on adding publications: <u>https://onderzoektips.ugent.be/en/tags/Biblio/</u> and specifically: <u>Biblio: how to register my publications?</u>

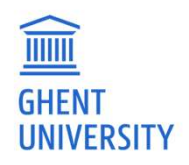

# MAPPING BIBLIO/ FWO

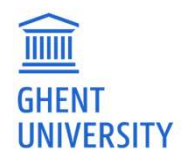

# **FWO CLASSIFICATION**

| Publicatie type    |    | Description                                                                                                    |
|--------------------|----|----------------------------------------------------------------------------------------------------|
| Articles           | A1 | Peer reviewed articles in journals. In chronological order, starting with the most recent item, with full bibliographic description.                                                                                                 |
| Articles           | A2 | Non-peer review articles in journals. In chronological order, starting with the most recent item, with full bibliographic description.                                                                                               |
| Books              | B1 | Author or co-author of published books (limited to books published by a scientific publishing company; no syllabuses, no theses). In chronological order, starting with the most recent item, with full bibliographic description.   |
| Book               | B2 | Chapters in books (no conference proceedings). In chronological order, starting with the most recent item, with full bibliographic description.                                                                                      |
| Books              | B3 | Books as editor (including editor of conference proceedings). In chronological order, starting with the most recent item, with full bibliographic description.                                                                       |
| Other publications | C1 | Papers in proceedings of scientific conferences, that do not belong to any of the previous categories (full articles, no abstracts).In chronological order, starting with the most recent item, with full bibliographic description. |
| Other publications | C2 | Doctoral dissertations. Only mention the dissertation(s) you submitted for the PhD degree(s) you personally obtained, and no dissertations you have supervised.                                                                      |
| Other publications | C3 | Patents                                                                                                    |
| Other publications | C4 | All other publications or items of scientific output which are relevant to the application and cannot be included in any of the previous categories (including preprints).                                                           |

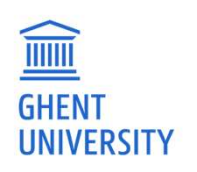

# **ARTICLES: FWO DEFINITION**

## A1 Papers

- Peer reviewed articles in journals. In chronological order, starting with the most recent item, with full bibliographic description.
- = UGent A1 / A2

### A2 Papers

- Non-peer review articles in journals. In chronological order, starting with the most recent item, with full bibliographic description.
- = UGent A4

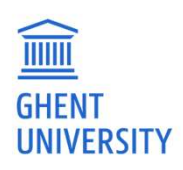

# SEE THE LIST IN BIBLIO

|                     | Access  open access (27707)  UGent only (36436)                         | Jaumat Article AT M<br>Institutional racism within the securitization of migration : the case of family reunification in Belgium<br>Giacomo Orsini (UGent) , Sarah Smit, Jean-Baptiste Farcy and Laura Merta                                                                                                    | Add to list - |
|---------------------|-------------------------------------------------------------------------|----------------------------------------------------------------------------------------------------|---------------|
|                     | Subject                                                                 | (2022) ETHNIC AND RACIAL STUDIES. 45(1), p.153-172                                                                                                    |               |
|                     | Nothing selected -                                                      | 📫 (A estimate at a state at a st | Add to list - |
| Г                   | Classification                                                          | Prosodie, Syntax und Diskursfunktion von V>2 in gesprochenem Deutsch<br>Anne Breitbarth (UGent)<br>(2022) DEUTSCHE SPRACHE. 50(1).                                                                                                    |               |
|                     | A4 (1753)                                                               | Insumal Articles AV                                                                                                    | And to list - |
|                     | □ B1 (694)<br>□ B2 (5186)<br>□ B3 (869)<br>□ C1 (3088)                  | Public service broadcasting and the emergence of LGBT+ visibility : a comparative perspective on Ireland ar<br>Páraic Kerrigan and Florian Vanlee (UGent)<br>(2022) EUROPEAN JOURNAL OF CULTURAL STUDIES. 25(1). p.183-200                                                                                                    | 1d Flanders   |
|                     | <ul> <li>C3 (8686)</li> <li>D1 (3599)</li> </ul>                        | Journal Articla XA 🚔                                                                                                    | Add to list - |
|                     | <ul> <li>□ PI (1525)</li> <li>□ U (2671)</li> <li>□ V (5266)</li> </ul> | Breaking silos of legal and regulatory risks to outperform traditional compliance approaches<br>Harald Haelterman (UGent)<br>(2022) EUROPEAN JOURNAL ON CRIMINAL POLICY AND RESEARCH. 28(1), p.19-36                                                                                                    |               |
|                     | Language                                                                | Journal Article AI                                                                                                    | Add to list - |
|                     | Nothing selected -                                                      | A legal framework on advanced practice nursing in Belgium : what do we and don't we know?                                                                                                    |               |
| GHENT<br>UNIVERSITY | Organization                                                            | Ann Van Hecke (UGent) . P. Van Bogaert, Elsie Decoene (UGent) , F. Dobbels, E. Goossens, G. A. Goossens, Sofie Verhaeghe (UGent)<br>and Tom Goffin (UGent)                                                                                                    |               |

# <u>BOOKS</u>

**b1** Author or co-author of published books (limited to books published by a scientific publishing company; no syllabuses, no theses).In chronological order, starting with the most recent item, with full bibliographic description.

= UGent B1

**b2** Chapters in books (no conference proceedings).In chronological order, starting with the most recent item, with full bibliographic description.

= UGent B2

**b3** Books as editor (including editor of conference proceedings).In chronological order, starting with the most recent item, with full bibliographic description.

= UGent B3

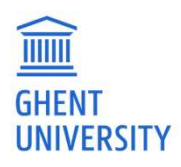

# <u>OTHER</u>

**C1** Papers in proceedings of scientific conferences, that do not belong to any of the previous categories (full articles, no abstracts).In chronological order, starting with the most recent item, with full bibliographic description.

= UGent C1 / P1

**c2** Doctoral dissertations. Only mention the dissertation(s) you submitted for the PhD degree(s) you personally obtained, and no dissertations you have supervised.

= UGent D1 (phd)

import without classification

=> Can be adapted to "C2 - Doctoral dissertations" via edit

c3 Patents

Not in Biblio

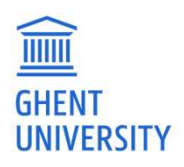

**c4** All other publications or items of scientific output which are relevant to the application and cannot be included in any of the previous categories (including preprints).

= UGent C3 / V

What to do if UGent C3/V classification is not mapped?

- 1. Choose classification C4 via edit
- 2. Don't adapt anything
- 3. Delete the record in e-loket

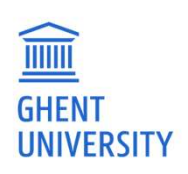

| UGent-classification                     | FWO-classification | The XML-import in e-loket is ok?                             |
|------------------------------------------|--------------------|--------------------------------------------------------------|
|                                          |                    |                                                              |
|                                          |                    |                                                              |
| A1                                       | A1 = peer reviewed | Yes                                                          |
| A2, journal included VABB-list, no VABB- | Δ1                 | Ves                                                          |
| A2 with VABB_id                          | A1                 | Ves                                                          |
|                                          |                    | 103                                                          |
| A2 journal not yet included in the VABB- | A1                 | No. adapt to A1                                              |
|                                          | $A_1$              | No, adapt to AT                                              |
| A4                                       |                    | Yes                                                          |
|                                          |                    | Yes                                                          |
| B2                                       | B2                 | Yes                                                          |
|                                          |                    |                                                              |
|                                          |                    |                                                              |
| В3                                       | В3                 | yes (also issue editor => erase or adapt to C4)              |
| P1                                       | C1                 | yes                                                          |
| C1                                       | C1                 | Yes                                                          |
|                                          |                    |                                                              |
|                                          |                    |                                                              |
| C3                                       | C4? (*)            | No: import without classification                            |
|                                          |                    |                                                              |
|                                          |                    |                                                              |
| v                                        | C4? (*)            | No: import without classification                            |
|                                          |                    |                                                              |
|                                          |                    |                                                              |
|                                          |                    |                                                              |
|                                          |                    | No: import without classification                            |
| D1                                       | C2                 | => Can be adapted to C2 - Doctoral<br>dissertations via edit |

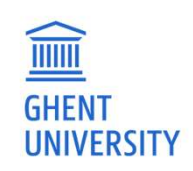

### Questions?

Contact Biblio@ugent.be

Tips & tricks: https://onderzoektips.ugent.be/en/tags/Biblio/

FWO information: https://onderzoektips.ugent.be/en/tips/00001695/

http://biblio.ugent.be

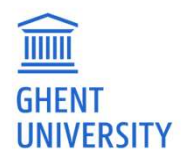